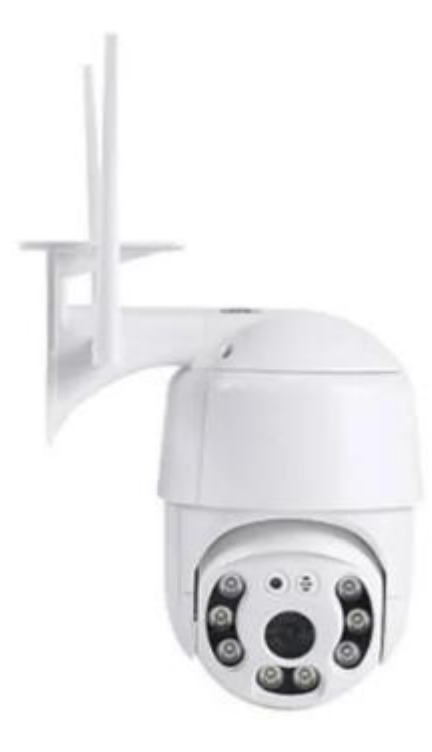

蘋果 APP: V380 Pro, 繁體, 請按下面下載點或 Appstore 下載並安裝。 下載點:(若點擊無法反應, 請自行複製該網址後, 貼到瀏覽器去開啟) https://apps.apple.com/tw/app/v380-pro/id1388988209

安卓 APP: V380 Pro, 繁體,請按下面下載點或 PLAY 商店下載並安裝。 下載點:(若點擊無法反應,請自行複製該網址後,貼到瀏覽器去開啟) https://play.google.com/store/apps/details?id=com.macrovideo.v380pro

機器只支援 2.4G\_Wi-Fi 4 個夜視鏡頭(左上、左下、右上、右下),4 個 LED 燈光(上面二個、左中、右中) 可以雙向對話,長按[對講] 可支持 TF 卡 256GB 供電孔 DC 孔,12V,2A

使用方法: 1.手機下載 APP 並安裝 2.機器上軟塞打開,插上 TF 卡,並按 TF 卡旁的 RESET 按鍵復位 3.手機打開 WIFI 功能,連上附近 WIFI 裝置 4.打開 APP 後,按設備列表頁面,再按[添加設備] 5.掃描機器上底部二維碼圖示貼紙 6.連上附近 WIFI,輸入 WIFI 密碼,按確定 7.按[我知道了] 8.拿手機上的二維碼圖片給攝像機鏡頭掃描 9.隨意選你的設備名稱,例如:客廳,再按完成 10.點擊攝像機影片即可調整

照片畫素: 蘋果:640\*360, JPG(SD)。1920\*1080, JPG(HD) 安卓:640\*360, JPG(SD)。1920\*1080, JPG(HD) 錄像畫素: 蘋果:640\*360, MP4, 16.03FPS(SD)。1280\*720, MP4, 15.85FPS(HD) 安卓:640\*360, MP4, 16.09FPS(SD)。1280\*720, MP4, 15.92FPS(HD)

TF卡連接電腦後:1280\*720, MP4, 25FPS

刪除該設備: 在手機 APP 上,按右上角[...],按[刪除]